## Instructions for setting up Android smartphones

These instructions were developed on a Gingerbread version Android smartphone. Newer Android smartphones may have different screens.

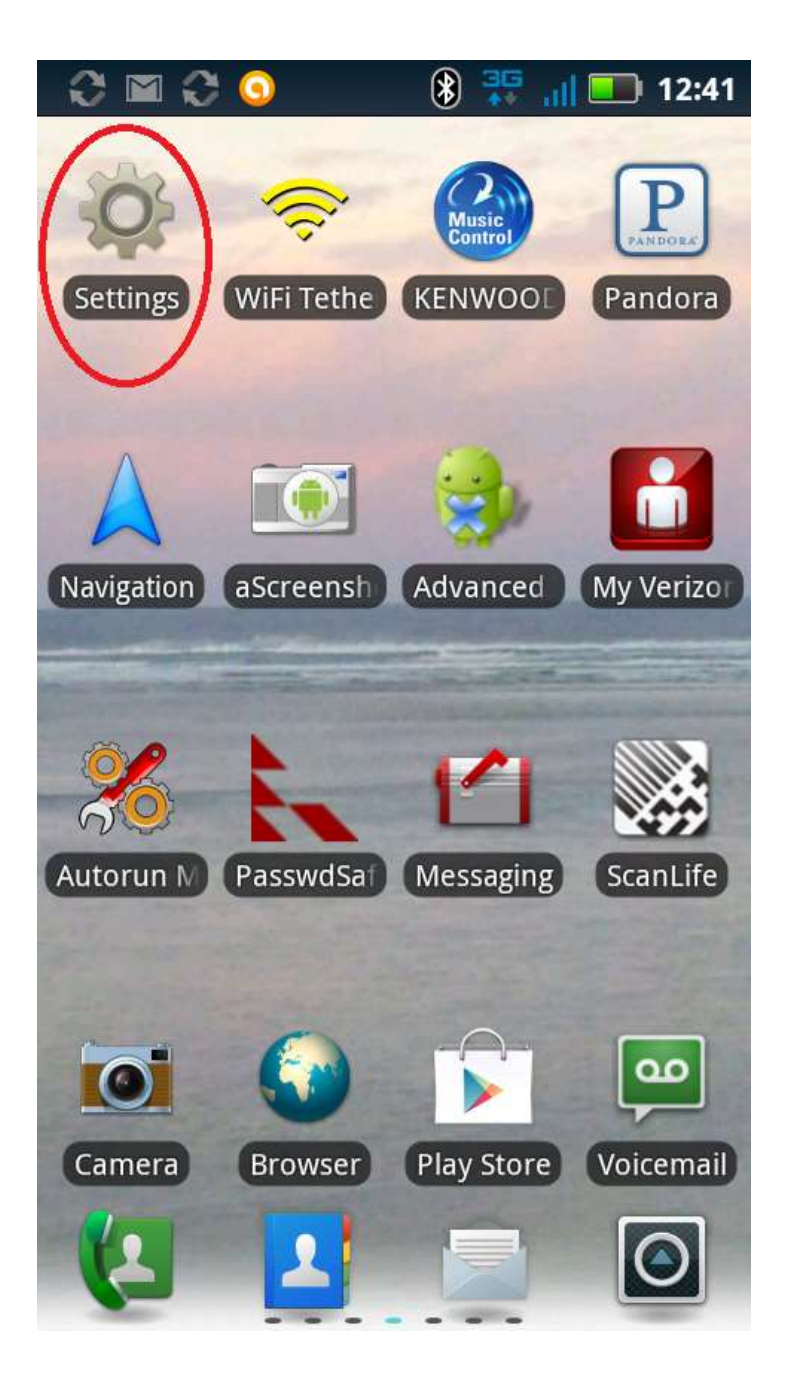

Step 1. Tap Settings on your phone

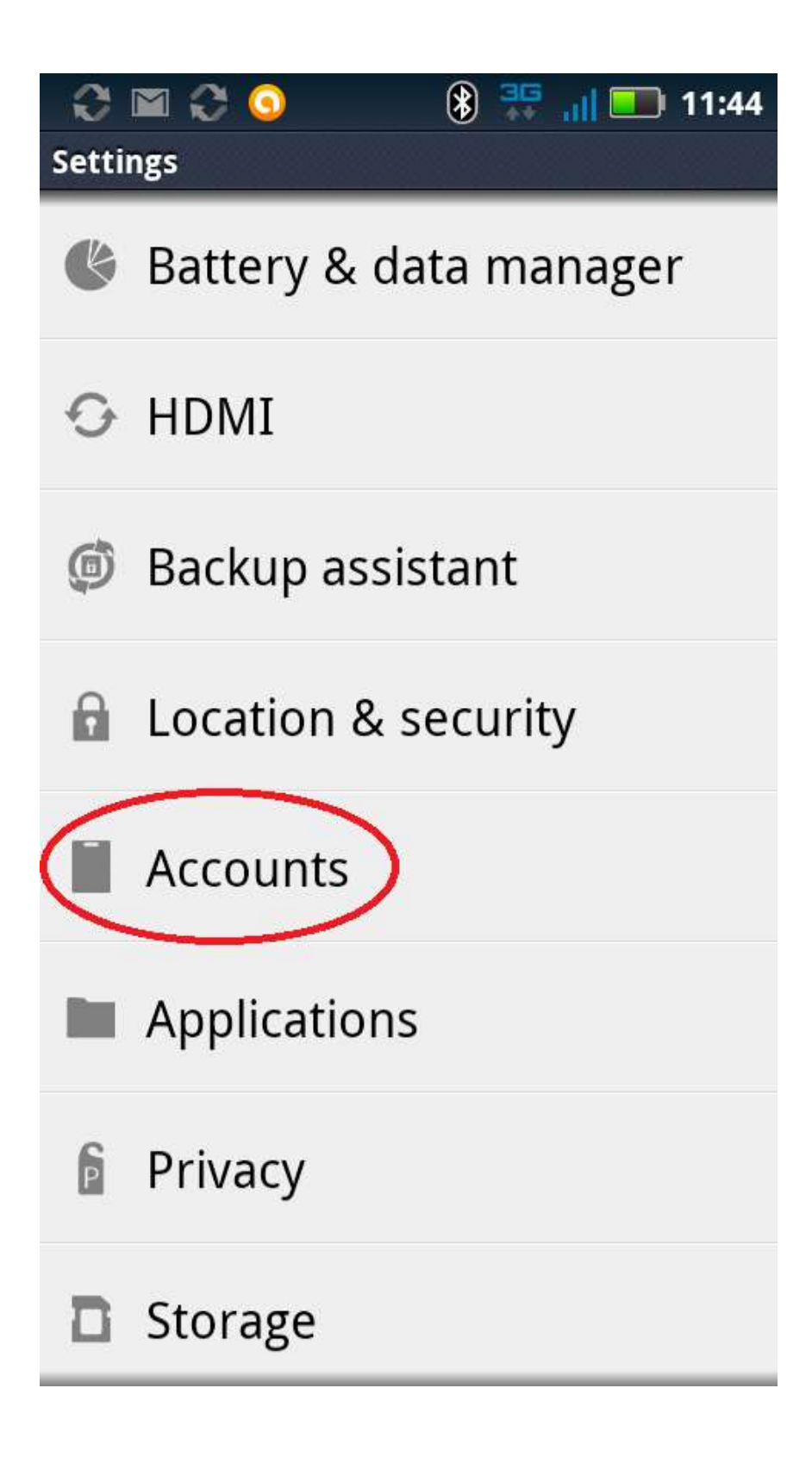

Step 2. Tap Accounts

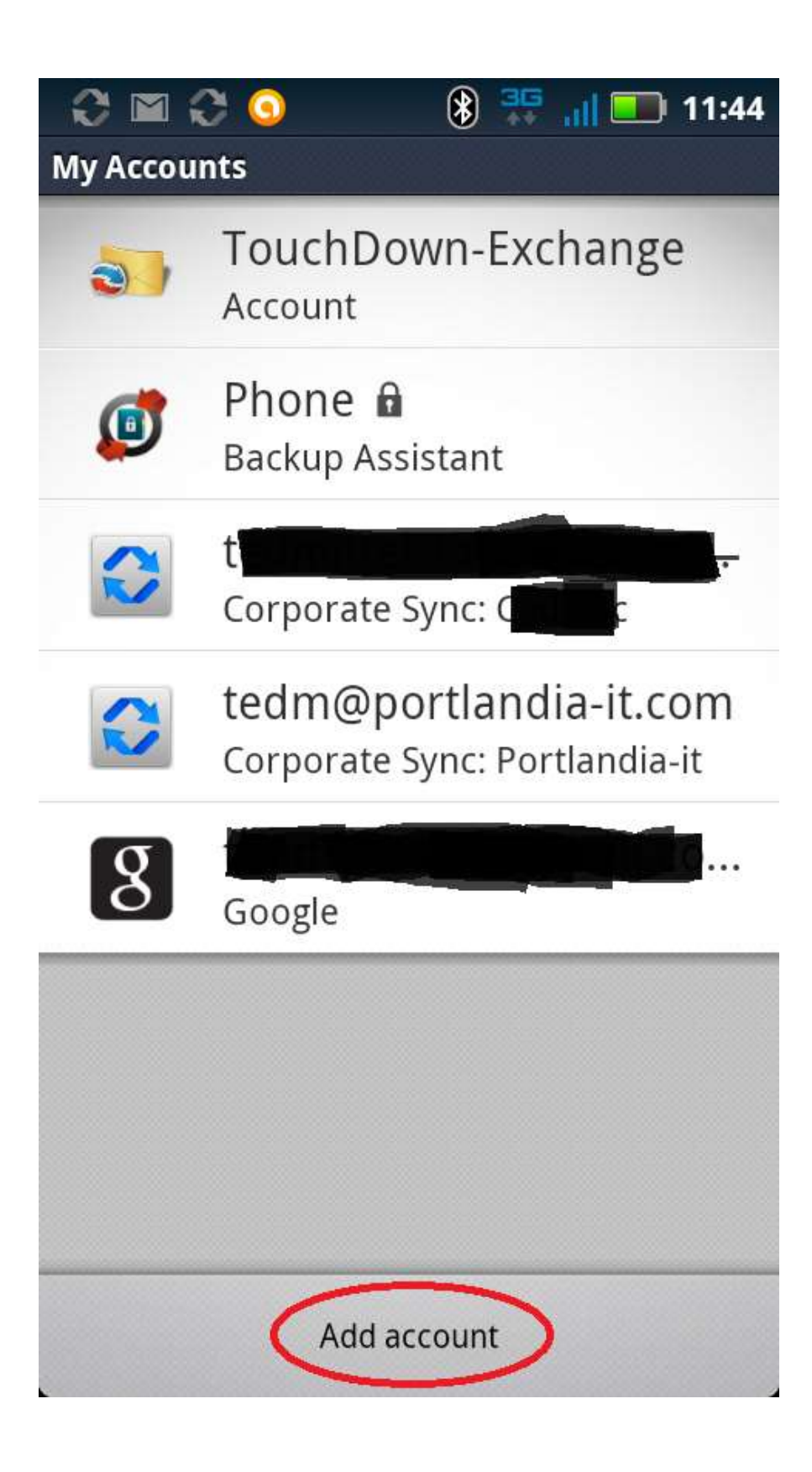

Step 3. Tap Add Account

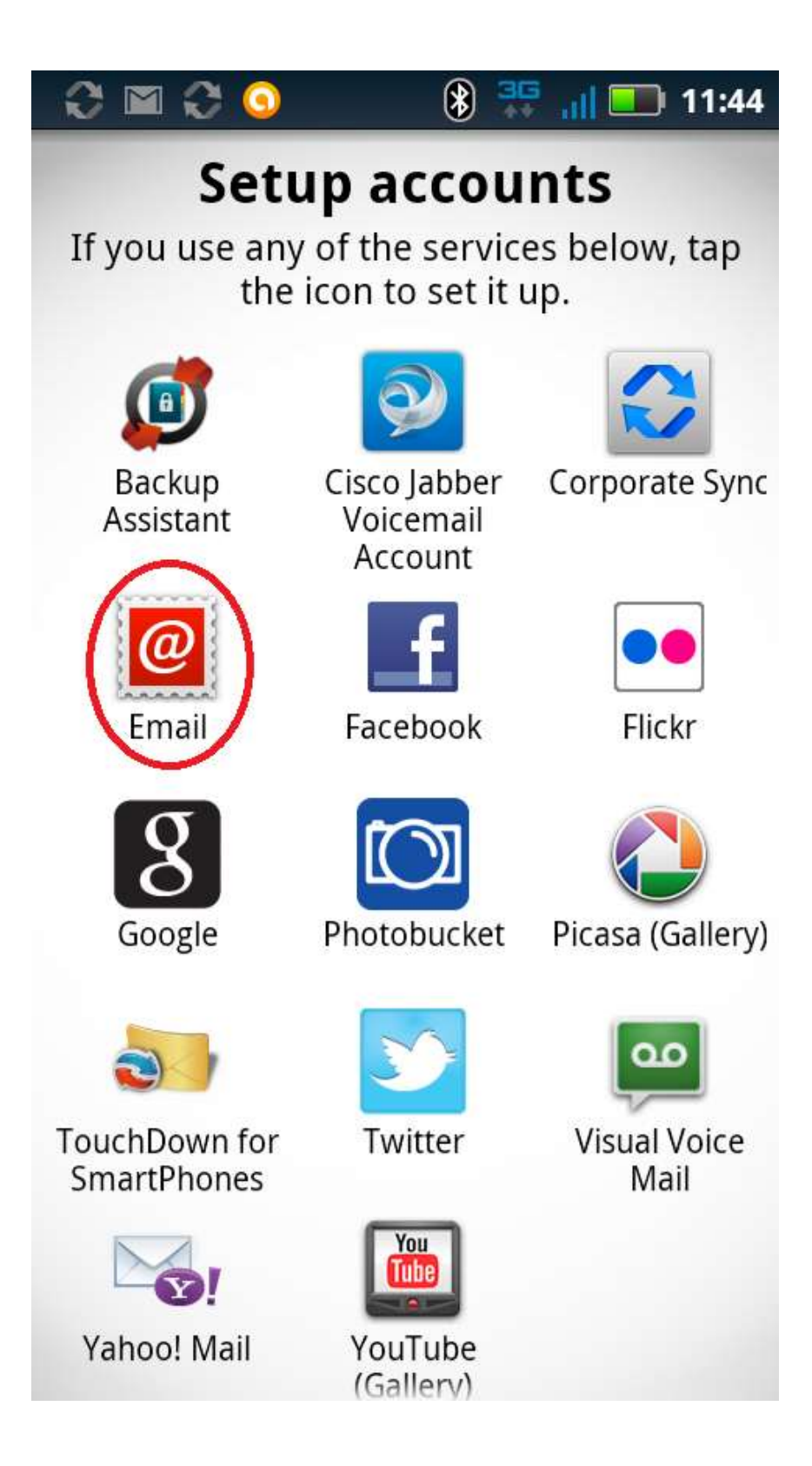

Step 4. Tap Email account to add

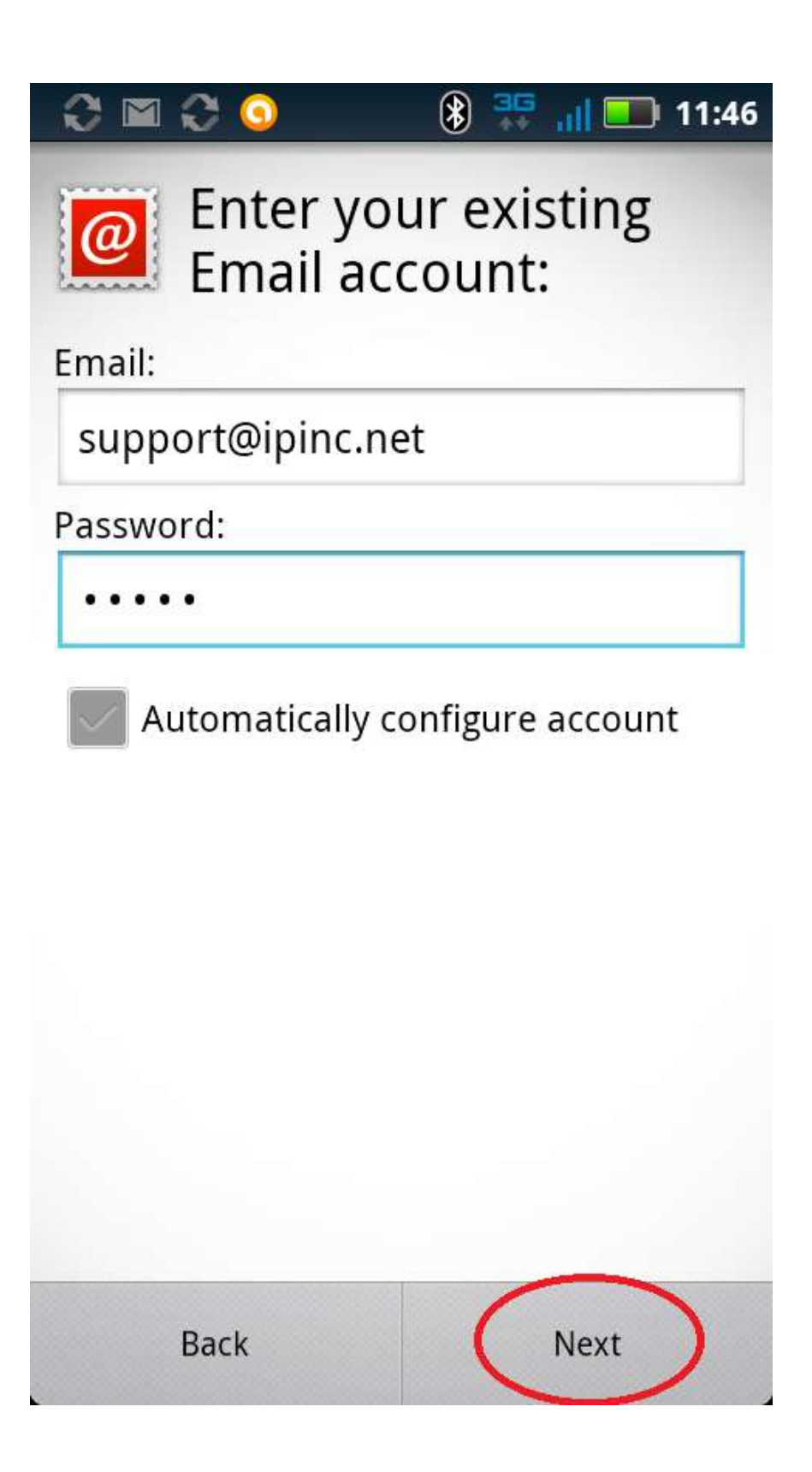

Step 5. Put in your Email address, password, and DESELECT "Automatically configure your account" then tap Next.

| C ⊠ C 🧿          | ۲ | 36 | all 💼  | 11:49 |
|------------------|---|----|--------|-------|
| Email "Ipinc"    |   |    |        |       |
| General Settings | > |    |        |       |
| Incoming Server  |   |    |        |       |
| Outgoing Server  |   |    |        |       |
| Other Settings   |   |    |        |       |
|                  |   |    |        |       |
|                  |   |    |        |       |
|                  |   |    |        |       |
| ОК               |   | 1  | Cancel |       |

Step 6. Tap General Settings

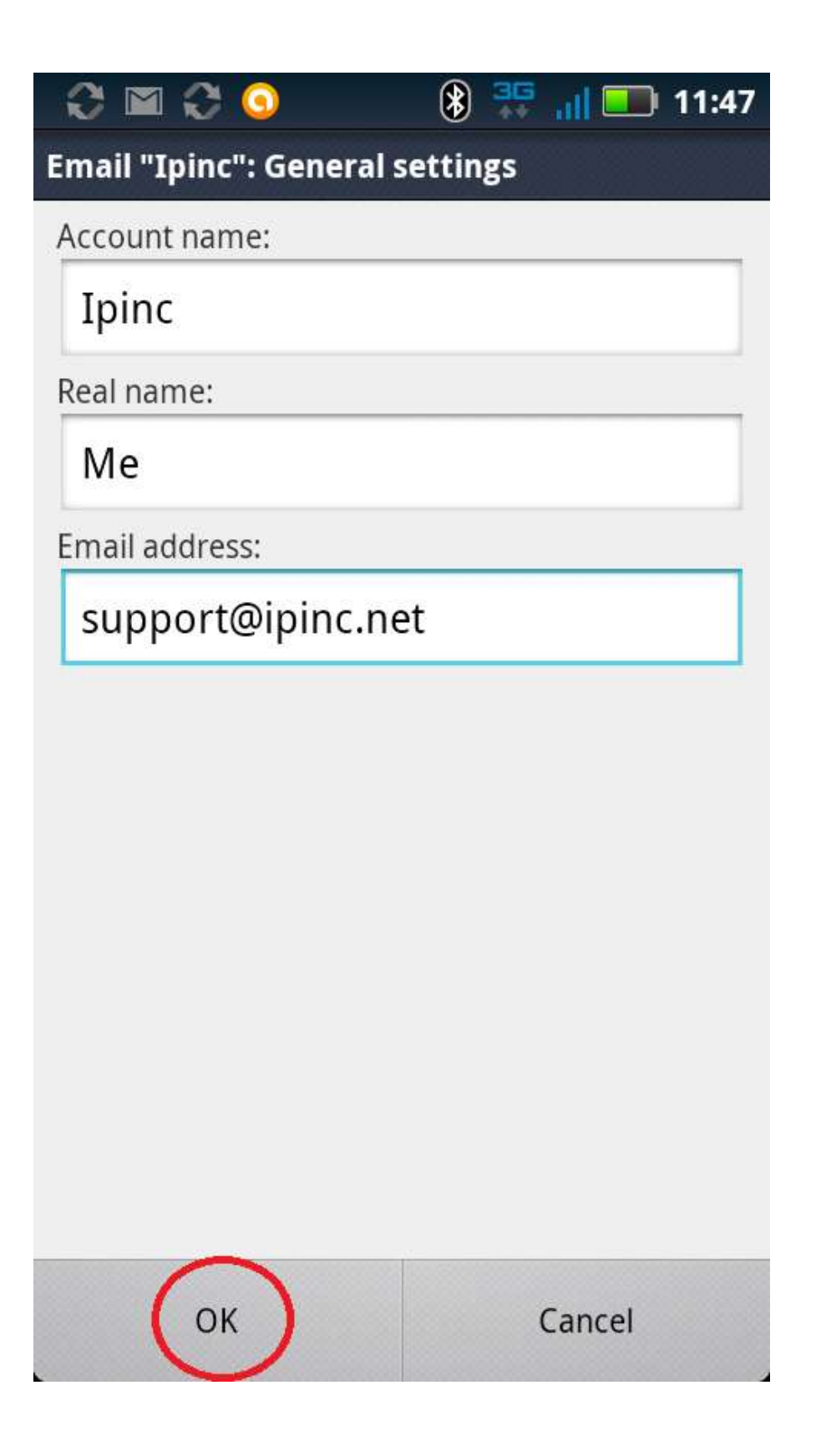

Step 7. Fill out the General Settings and tap OK Real Name can be your actual name.

| 😋 🖿 😋 🧿<br>Email "Ipinc" | 🛞 👯 📶 🛄 11:49 |
|--------------------------|---------------|
| General Settings         |               |
| Incoming Server          | >             |
| Outgoing Server          |               |
| Other Settings           |               |
|                          |               |
|                          |               |
|                          |               |
| ОК                       | Cancel        |

Step 8. Tap Incoming Server

| 🛞 🐺 📶 💷 11:47 |
|---------------|
| server        |
|               |
|               |
|               |
|               |
|               |
|               |
|               |
| settings      |
|               |
|               |
|               |
|               |
|               |
| Cancel        |
|               |

Step 9. Select IMAP mail server and then tap Advanced Settings

| € ■ € 🧿                  | ۲     | 35   | all 💷  | ) 11:48 |
|--------------------------|-------|------|--------|---------|
| Incoming server: Advanc  | ed s  | etti | ngs    |         |
| Port:                    |       |      |        |         |
| 143                      |       |      |        |         |
| Use secure conn          | ectio | on   |        |         |
| Use secure password (TLS | ):    |      |        |         |
| Never                    |       |      |        | ▼       |
| Verify Certificate       |       |      |        |         |
|                          |       |      |        |         |
|                          |       |      |        |         |
|                          |       |      |        |         |
|                          |       |      |        |         |
| ОК                       |       | (    | Cancel |         |

Step 10. Fill out Port, deselect Verify Certificate then tap OK

| C 🖬 C 🧿          | 🛞 👯 📶 💷 11:49 |
|------------------|---------------|
| Email "Ipinc"    |               |
| General Settings |               |
| Incoming Server  |               |
| Outgoing Server  | >             |
| Other Settings   |               |
|                  |               |
|                  |               |
|                  |               |
| ОК               | Cancel        |

Step 11. Tap Outgoing Server

| I 🖾 I I I I I I I I I I I I I I I I I I | 🛞 🚟 📶    | 11:48 |
|-----------------------------------------|----------|-------|
| Email "Ipinc": Outgoing                 | server   |       |
| SMTP server                             |          |       |
| atlas.ipinc.net                         |          |       |
| Username:                               |          |       |
| support                                 |          |       |
| Password:                               |          |       |
| <b> ••••</b>                            |          |       |
| Advanced                                | settings |       |
|                                         |          |       |
|                                         |          |       |
|                                         |          |       |
|                                         |          |       |
|                                         |          |       |
|                                         |          |       |
| ОК                                      | Can      | cel   |
|                                         |          |       |

Step 12. Fill out fields, use your account name, and tap Advanced Settings

| I 🖬 I I 🖸 💽             | 🛞 👬 📶 💶      | ) 11:49 |
|-------------------------|--------------|---------|
| Outgoing server: Advan  | ced settings |         |
| Port:<br>587            |              |         |
| Use secure conn         | ection       |         |
| Use secure password (TL | 5):          |         |
| Never                   |              | ▼       |
| Authentication:         |              |         |
| Auto                    |              | ▼       |
| Verify Certificate      |              |         |
| ОК                      | Cancel       |         |

Step 13. Change port from 25 to 587, deselect Verify Certificate, tap OK

| C 🖬 C 🗿          | 🛞 👯 📶 💷 11:49 |
|------------------|---------------|
| Email "Ipinc"    |               |
| General Settings |               |
| Incoming Server  |               |
| Outgoing Server  |               |
| Other Settings   |               |
|                  |               |
|                  |               |
|                  |               |
| ОК               | Cancel        |

Step 14. Tap Other Settings (this is optional)

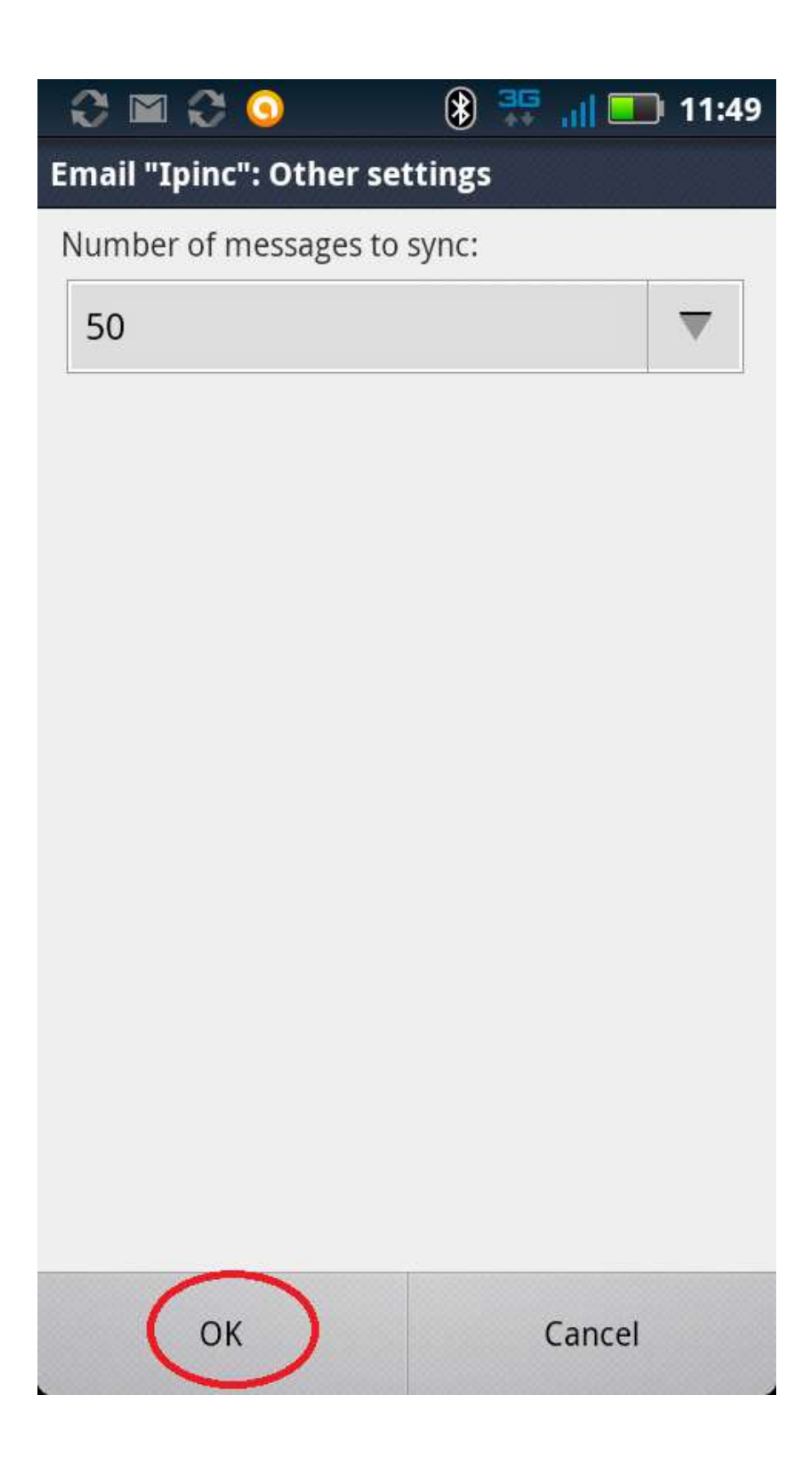

Step 15. Increase the number of displayed messages if desired. Tap OK

| 😯 🖿 🕯<br>My Accou | 🕃 🕥 🔹 🛞 🐺 📊 💷 11:50<br>nts                              |
|-------------------|---------------------------------------------------------|
| 37                | TouchDown-Exchange<br>Account                           |
| ø                 | Phone 🖬<br>Backup Assistant                             |
| 0                 | Corporate Sym                                           |
| 0                 | tedm@portlandia-it.com<br>Corporate Sync: Portlandia-it |
| @                 | support@ipinc.net<br><sub>Email</sub>                   |
| g                 | t Google                                                |
|                   |                                                         |
|                   | Add account                                             |

Step 16. The completed account will be displayed. Exit the account settings and check your email!